## **Troubleshoot Secure Firewall Smart Licensing Out-of-Compliance Errors**

## Contents

| Introduction                                                              |
|---------------------------------------------------------------------------|
| Background Information                                                    |
| How to identify the type of license causing the Out of Compliance status. |
| Using the FMC Graphic User Interface (GUI).                               |
| Using the Smart Account Portal                                            |
| Using the FMC Command Line Interface (CLI)                                |
| <u>Troubleshoot</u>                                                       |

## Introduction

This document describes the most common Cisco Smart Licensing out of compliance reasons with the Cisco FMC and FTD models.

## **Background Information**

Cisco Smart Licensing offers centralized management of licenses for many products. The Cisco Secure Firewall simplifies the management of licenses across potentially large deployments of sensors, and it can be used for appliance, virtual, and public cloud models. This document provides a troubleshooting guide for Out-of-Compliance issues with Smart License for Cisco Firewall Management Center (FMC) and Cisco Firewall Threat Defense (FTD) software and appliance models.

When FMC reports that the Smart License is out of compliance, it indicates that FMC cannot find the appropriate license in the Smart Account. When that happens, a Health Alert is displayed. It could be due to several reasons outlined in this document.

# How to identify the type of license causing the Out of Compliance status.

#### Using the FMC Graphic User Interface (GUI).

Navigate to Health Alert from the FMC Notification Icon and click on Health.

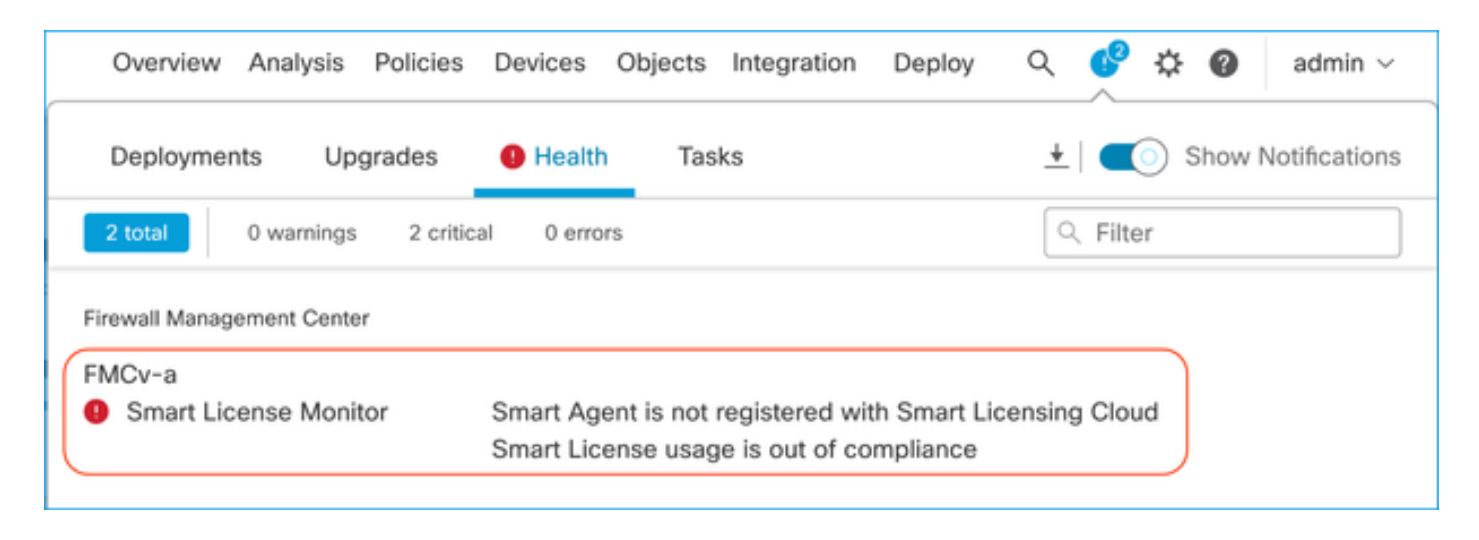

#### **Using the Smart Account Portal**

Navigate to **Smart License Status** at **System** >> **Licenses** >> **Smart Licenses**. The Virtual Account information the FMC is registered to can be found here.

In the Smart Licenses section, the specific licenses out of compliance are indicated here. In this example, an "Out of Compliance" status is listed for a Cisco Secure Firewall 1120 feature license "Malware Defense. Note all the features/products listed as "Out of Compliance" in Red. The green "In-Compliance" checkmark indicates that the specific license type is available, and FMC is able to acquire it from the Smart Account.

| Smart License Status Cisco Smart Software Manage                                                     | r 😫 C'            |                                                         |                |                          |
|----------------------------------------------------------------------------------------------------|-------------------|---------------------------------------------------------|----------------|--------------------------|
| Usage Authorization: Out of Compliance (Last Synchronized On Oct 30 2023)                            | ]1                |                                                         |                |                          |
| Product Registration: O Registered (Last Renewed On Aug 16 2023)                                     |                   |                                                         |                |                          |
| Assigned Virtual Account: SEC TAC                                                                    |                   |                                                         |                |                          |
| Export-Controlled Features: Enabled                                                                  |                   |                                                         |                |                          |
|                                                                                                    |                   |                                                         |                |                          |
| Smart Licenses                                                                                       |                   | Filter Devices                                          | × Edit Perform | nance Tier Edit Licenses |
| License Type/Device Name                                                                             | License Status    | Device Type                                             | Domain         | Group                    |
| > Firewall Management Center Virtual (5)                                                             | In-Compliance     |                                                         |                |                          |
| > Essentials (5)                                                                                     | In-Compliance     |                                                         |                |                          |
| ✓ Malware Defense (5)                                                                                | Out of Compliance | -3                                                      |                |                          |
| V 1120ab (2)<br>Cisco Firepower 1120 Threat Defense Threat Defense High Availability                 | Out of Compliance | High Availability - Cisco Firepower 1120 Threat Defense | Global         | N/A                      |
| 1120a-rcdn-fptac<br>10.201.204.68 - High Availability - Cisco Firepower 1120 Threat Defense - v7.4.1 |                   |                                                         |                |                          |
| 1120b-rcdn-fptac<br>10.201.204.69 - High Availability - Cisco Firepower 1120 Threat Defense - v7.4.1 |                   |                                                         |                |                          |

To verify these licenses' availability, you can log into the Smart Account Portal and navigate to **Smart** Account >> Inventory >> [Virtual Account Name]. Filter the license name if needed.

Note these possible statuses:

Available to Use = Purchased count

In use = Count of devices with this Feature enabled

Balance = Offset between purchased and using.

Whenever the Balance turns negative, the FMC shows the Out of Compliance status for that feature/product.

| art Software Licensing                                                                                      |                               |                                               |                |              |                             | SL Pr                                                | oduct Details Suppo                                                             |
|----------------------------------------------------------------------------------------------------|-------------------------------|-----------------------------------------------|----------------|--------------|-----------------------------|------------------------------------------------------|---------------------------------------------------------------------------------|
| Inventory Convert to Smart Licensing                                                                        | Reports Prefer                | ences   On-Prem Ac                            | counts Activit | y.           |                             |                                                      |                                                                                 |
| al Account:                                                                                                 |                               |                                               |                |              | 638 Major                   | (745) Minor (39) Inform                              | ational Hide Aler                                                               |
| neral Licenses Product Instances                                                                            | Event Log                     |                                               |                |              |                             |                                                      |                                                                                 |
| Available Actions *                                                                                         | ee Tage                       | License Reservation                           |                | C Chr        | w License Trans             | actions 1120                                         | By Name   By Tag                                                                |
| Available Actions - Manage Licen                                                                            | se Tags Billing               | License Reservation.<br>Available to Use      | D              | Substitution | bw License Trans<br>Balance | Alerts                                               | By Name   By Tag<br>X Q<br>Advanced Search<br>Actions                           |
| Available Actions - Manage Licen License FPR1120 Malware Protection                                         | Billing<br>Prepaid            | License Reservation.<br>Available to Use      | In Use         | Substitution | Balance                     | Alerts                                               | Advanced Search<br>Actions                                                      |
| Available Actions  Manage Licen License FPR1120 Malware Protection FPR1120 Threat Defense Threat Protection | Billing<br>Prepaid<br>Prepaid | License Reservation.<br>Available to Use<br>0 | D              | Substitution | Balance<br>-7<br>-7         | Alerts  Insufficient Licenses  Insufficient Licenses | By Name   By Tag<br>X Q<br>Advanced Search<br>Actions<br>Actions ~<br>Actions ~ |

Also, an alert can be found at **Smart Account** >> **Alerts**. Filter the Virtual Account in the "Source" if needed.

| Cisco<br>Sm | software   | Central > Smart Software Licens | ount —       | SL Product Deta                                                               | ils Support Help |            |               |
|-------------|------------|---------------------------------|--------------|-------------------------------------------------------------------------------|------------------|------------|---------------|
| Alerts      | Inver      | ntory Convert to Smart Licensin | ng Reports F | Preferences On-Prem Accounts Activity                                         |                  |            |               |
| Aler        | ts         |                                 |              | . 3937                                                                        | Major 4809       | Minor 160  | Informational |
| A           | vailable A | ctions -                        |              |                                                                               |                  |            |               |
|             | Sev        | Alert Type                      | Alert Date   | Message                                                                       | Source           | Action Due | Actions       |
|             | ¥          | ,                               | <b>*</b>     | Virtual Account                                                               | 1.0 ×            |            |               |
|             | 8          | Insufficient Licenses           | 2023-Oct-22  | The Virtual Account "SEC TAC" has a shortage of FPR1120 URL Filtering license | SEC TAC          | Now        | Actions -     |
|             | 8          | Insufficient Licenses           | 2023-Oct-22  | The Virtual Account "SEC TAC" has a shortage of FPR1120 Malware Protection Ii | SEC TAC          | Now        | Actions -     |
|             | 8          | Insufficient Licenses           | 2023-Oct-22  | The Virtual Account "SEC TAC" has a shortage of FPR1120 Threat Defense Thre   | SEC TAC          | Now        | Actions 👻     |

#### Using the FMC Command Line Interface (CLI)

Step 1. Log into FMC CLI.

Step 2. Access the Linux shell with this command

expert

Step 3. Issue this command.

Navigate to the latest entry in the file by scrolling down to check the latest status.

```
Smart Licensing Tech Support info
Smart Licensing Status
Smart Licensing is ENABLED
Registration:
  Status: REGISTERED
  Smart Account:
  Virtual Account:
  Export-Controlled Functionality: ALLOWED
  Initial Registration: SUCCEEDED on Aug 16 2023 12:04:50 UTC
  Last Renewal Attempt: None
  Next Renewal Attempt: Feb 12 2024 12:04:49 UTC
  Registration Expires: Aug 15 2024 11:59:51 UTC
License Authorization:
  Status: OUT OF COMPLIANCE on Sep 22 2023 15:43:12 UTC
  Last Communication Attempt: SUCCEEDED on Oct 29 2023 19:37:27 UTC
  Next Communication Attempt: Oct 30 2023 07:37:27 UTC
  Communication Deadline: Jan 27 2024 19:32:26 UTC
Export Authorization Key:
  Features Authorized:
    <none>
```

If a License is adequately acquired, the license shows up as AUTHORIZED.

If a License is unavailable, the specific license type shows as OUT OF COMPLIANCE.

```
Handle: 9

License: FPR1120 Malware Protection

Entitlement Tag: regid.2015-02.com.cisco.FPR1120TD-AMP,1.0_375e2617-5d67-4892-961b-f4aa79f31d8d

Description: FPR1120 Malware Protection

Count: 2

Version: 1.0

Status: OUT OF COMPLIANCE(4)

Status time: Oct 02 2023 18:00:17 UTC

Request Time: Oct 02 2023 17:59:45 UTC

Export status: NOT RESTRICTED

Soft Enforced: True
```

## Troubleshoot

These are some of the most common scenarios and how to troubleshoot each.

# Scenario 1 - There are not enough licenses for a specific feature of FTD Physical platforms.

There are different license types. These can be classified as hardware and feature-specific. The licenses can be identified based on the model displayed in the license name followed by the feature it is providing a license for.

-Base (Pre 7.x) or Essentials (Post 7.x)

-Malware Defense

-IPS

-URL

-Carrier

-Secure Client Premier

-Secure Client Advantage

-Secure Client VPN only

If you suspect that the licenses were purchased and not available in your Smart Account, verify your Order information and check the Smart License account that was provided when the order was placed.

If a Assigned Smart Account is provided when the purchase order is placed, the licenses get transferred to the "Assigned Smart Account".

If the Assigned Smart Account is not provided and the order is placed through a partner, the licenses are transferred to the Partner Holding Account. Contact your Cisco Partner company with the purchase order if this is the case and they can help in transferring these licenses to your Smart Account.

#### Cisco eDelivery Order Notification

| order Int | formation                               |                                                                                    |                                                              |                                                                    |
|-----------|-----------------------------------------|------------------------------------------------------------------------------------|--------------------------------------------------------------|--------------------------------------------------------------------|
| Purchas   | e Order No.                             |                                                                                    | Bill To                                                      |                                                                    |
| Sales O   | rder No.                                |                                                                                    | Ship To                                                      |                                                                    |
| Web Or    | der ID                                  |                                                                                    | End Custor                                                   | mer                                                                |
|           |                                         |                                                                                    | Partner Ho<br>Partn                                          | olding Account<br>Ner.com                                          |
| ine Info  | rmation                                 | Deaduct ID (SK1)                                                                   | Line Deference                                               |                                                                    |
| 2.0       | 1117192092                              | L-FPR2110T-TMC=<br>Cisco FPR2110 Threat Defense<br>Threat, Malware and URL License | Customer Order Number<br>Subscription:                       | n. Assigned Smart Account<br>company.con                           |
| - Access  | A smart account w     Discover how a Sm | vill soon be mandatory to obtain and manage all Cisco                              | e your Cisco software asset<br>assets in one location throug | ts. Be prepared, get a Smart Account!<br>gh My Cisco Entitlements. |
| nstructi  | ons                                     |                                                                                    |                                                              |                                                                    |
| To access | the order, one of the                   | following actions will need to be perform                                          | ted                                                          |                                                                    |
|           | orward this email to y                  | our customer.                                                                      |                                                              |                                                                    |
| 2. F      |                                         |                                                                                    |                                                              |                                                                    |
| 2. F      | te: The person acces                    | sing the order and/or registering the lice                                         | nse must have a Cisco.co                                     | om user account.                                                   |

#### Scenario 2 - Licenses are available in a different Virtual Account

By default, there is only one virtual account named DEFAULT in every Smart Account. Smart Account Administrator can create multiple virtual accounts for administration ease and other purposes.

If the licenses needed are part of a different virtual account, those can be transferred to the proper virtual account using these steps.

#### Step 1. Navigate to **Smart Account >> Inventory.**

Step 2. Filter the correct Virtual Account. Filter the License if needed.

Step 3. Once the right license is identified, click on the Actions dropdown and select Transfer.

| o Software Central > Smart Software Licensing                                                                                                    |                                          |                                    |                       |              |                              |          | SI Dr       | maduct Dataile Support                                            |
|----------------------------------------------------------------------------------------------------|------------------------------------------|------------------------------------|-----------------------|--------------|------------------------------|----------|-------------|-------------------------------------------------------------------|
| hart Software Licensing                                                                                                    |                                          |                                    |                       |              |                              |          | SE FI       | oduct Details Suppor                                              |
| s   Inventory   Convert to Smart Licensing   Re                                                                                                    | eports   Preferen                        | nces   On-Prem Acc                 | ounts Activity        |              |                              |          |             |                                                                   |
| tual Account:                                                                                                    |                                          |                                    |                       | •            | 164 Major                    | 183 Mino | n 🚺 Informa | ational Hide Alerts                                               |
| General Licenses Product Instances                                                                                                    | Event Log                                |                                    |                       |              |                              |          |             |                                                                   |
|                                                                                                    |                                          |                                    |                       |              |                              |          |             |                                                                   |
|                                                                                                    |                                          |                                    |                       |              |                              |          |             | By Name By Tag                                                    |
| Available Actions - Manage License                                                                                                    | e Tags Lie                               | cense Reservation                  | C>                    | Show         | License Transad              | ctions   | FPR4110     | × Q                                                               |
| inditige Leone                                                                                                    |                                          |                                    |                       |              |                              |          |             |                                                                   |
| inange accion                                                                                                    |                                          |                                    |                       | _            |                              |          |             | Advanced Search                                                   |
| License                                                                                                    | Billing                                  | Available to Use                   | In Use                | Substitution | Balance                      | Alerts   |             | Advanced Search<br>Actions                                        |
| License     ● FPR4110 Threat Defense Malware Protection                                                                                                    | Billing<br>Prepaid                       | Available to Use                   | In Use                | Substitution | Balance<br>+25               | Alerts   |             | Advanced Search<br>Actions<br>Actions -                           |
| Elicense     FPR4110 Threat Defense Malware Protection     FPR4110 Threat Defense Threat Protection                                                                             | Billing<br>Prepaid<br>Prepaid            | Available to Use<br>25<br>25       | In Use<br>0           | Substitution | Balance<br>+25<br>+25        | Alerts   | er          | Advanced Search<br>Actions<br>Actions •<br>Actions •              |
| <ul> <li>Elicense</li> <li>FPR4110 Threat Defense Malware Protection</li> <li>FPR4110 Threat Defense Threat Protection</li> <li>FPR4110 Threat Defense URL Filtering</li> </ul> | Billing<br>Prepaid<br>Prepaid<br>Prepaid | Available to Use<br>25<br>25<br>25 | In Use<br>0<br>0<br>0 | Substitution | Balance<br>+25<br>+25<br>+25 | Alerts   | er          | Advanced Search<br>Actions<br>Actions -<br>Actions -<br>Actions - |
| License  FPR4110 Threat Defense Malware Protection  FPR4110 Threat Defense Threat Protection  FPR4110 Threat Defense URL Filtering                                              | Billing<br>Prepaid<br>Prepaid<br>Prepaid | Available to Use<br>25<br>25<br>25 | In Use<br>0<br>0      | Substitution | Balance<br>+25<br>+25<br>+25 | Alerts   | er          | Advanced Search<br>Actions<br>Actions -<br>Actions -<br>Actions - |

Step 4. Select the destination Virtual Account that needs the licenses and provide a number of licenses to transfer.

Step 5. Click on Show Preview to validate and then click on Transfer.

| Transfer To                     | Virtual Acco              | unt:    |                                            |                                                     |        |         |          |
|---------------------------------|---------------------------|---------|--------------------------------------------|-----------------------------------------------------|--------|---------|----------|
| icense                          |                           | Billing |                                            | Purchased                                           | In Use | Balance | Transfer |
| PR4110 Threat De                | efense Malware Protection | Prepaid |                                            | 25                                                  | 0      | 25      | 10       |
| Source: N<br>Subscription Id: N | fanual Entry<br>IA        |         | Sku:<br>Family:<br>Start Date:<br>Expires: | L-FPR4110T-TMC=<br>Fire Power SSP<br>-<br>- never - |        | 25      | 10       |

Once all the licenses are available in the virtual account the FMC Is registered to, click on the **Re-Authorize** button on the FMC to clear the Out of Compliance status.

#### **Scenario 3 - Missing Firepower MCv Device License**

For virtual management models, two different platforms are commonly mixed up.

The FMCv Device license shows up as the **Firepower MCv Device License** and the FMCv300 Device license is the **Firepower MCv300 Device License**.

To Manage Firewalls, FMC needs a Device license as well.

| /irtual Account:                   |           |                    |        | •            | 68 Major        | 183 Minor 1 Information | Hide Alerts           |
|------------------------------------|-----------|--------------------|--------|--------------|-----------------|-------------------------|-----------------------|
| General Licenses Product Instances | Event Log |                    |        |              |                 |                         |                       |
| Available Actions - Manage License | Tags      | icense Reservation | Ð      | ✓ Show       | License Transac | By<br>tions Device      | Advanced Search v     |
| License                            | Billing   | Available to Use   | In Use | Substitution | Balance         | Alerts                  | Actions               |
| Firepower MCv Device License       | Prepaid   | 25                 | 27     |              | -2              | S Insufficient Licenses | Actions -             |
| Firepower MCv-300 Device License   | Prepaid   | 25                 | 2      |              | +23             |                         | Actions -             |
|                                    |           |                    |        |              |                 |                         | Showing All 2 Records |

Clicking the License type helps to identify what FMCs are consuming those licenses. In this example, FMCv-a is consuming five licenses, which matches the FMC Smart License page.

| Firepower MCv Device L                               | icense in US TAC                      |                    |                   |                                       |                |                         | @ ×        |
|------------------------------------------------------|---------------------------------------|--------------------|-------------------|---------------------------------------|----------------|-------------------------|------------|
| Overview Product Instance                            | Event Log Tr                          | ansaction History  |                   |                                       |                |                         |            |
|                                                      |                                       |                    |                   |                                       |                |                         |            |
| Product Instance                                     |                                       |                    |                   | Product Type                          |                | Licenses used           |            |
|                                                      |                                       |                    |                   | FP                                    |                | 1                       |            |
|                                                      |                                       |                    |                   | FP                                    |                | 3                       |            |
|                                                      |                                       |                    |                   | FP                                    |                | 2                       |            |
|                                                      |                                       |                    |                   | FP                                    |                | 1                       |            |
|                                                      |                                       |                    |                   | FP                                    |                | 3                       |            |
| FMCv-a                                               |                                       |                    |                   | FP                                    |                | 5                       |            |
|                                                      |                                       |                    |                   | FP                                    |                | 5                       |            |
|                                                      |                                       |                    |                   | FP                                    |                | 1                       |            |
|                                                      |                                       |                    |                   | FP                                    |                | 1                       |            |
|                                                      |                                       |                    |                   | FP                                    |                | 1                       |            |
|                                                      |                                       |                    |                   |                                       |                |                         |            |
| Actions 🔺                                            |                                       |                    |                   |                                       |                |                         | Close      |
| art License Status                                   | Cisco Smart So                        | ftware Manager 🛛 C |                   |                                       |                |                         |            |
| ge Authorization: Out of Complian                    | ce (Last Synchronized On Nov 01 2023) | Re-Authorize       |                   |                                       |                |                         |            |
| duct Registration: O Registered (Last                | Renewed On Aug 16 2023)               |                    |                   |                                       |                |                         |            |
| igned Virtual Account: US TAC                        |                                       |                    |                   |                                       |                |                         |            |
| oort-Controlled Features: Enabled                    |                                       |                    |                   |                                       |                |                         |            |
| art Licenses F                                       | MC Consuming 5 Device cou             | int License        |                   |                                       | Filter Devices | X Edit Performance Tier | Edit Licer |
| cense Type/Device Name                               |                                       |                    | License Status    | Device Type                           | Domain         | n Giroup                |            |
| Firewail Management Center Virtual (5)               |                                       |                    | Out or Compliance |                                       |                |                         |            |
| FMCv-a<br>192.168.16.18 - Secure Firewall Management | t Center for VMware - v7.4.1          |                    | Out of Compliance | Secure Firewall Management Center for | VMware Global  | N/A                     |            |

Scenario 4 - FTD is a Virtual platform running Pre 7.0 version

Base licenses are automatically requested and are not tiered. Refer to Tables 60 and 61 in the <u>Cisco Network</u> <u>Security Ordering Guide</u> for pre 7.x FTDv Stock Keeping Units (SKUs).

These are the Pre 7.x FTDv License Names in the Smart Account.

Threat Defense Virtual Malware Protection Threat Defense Virtual URL Filtering Firepower MCv Device License Firepower Threat Defense Base Features Threat Defense Virtual Threat Protection Cisco AnyConnect Plus License Cisco AnyConnect Apex License Cisco AnyConnect VPN Only License

In this example, the Malware and Threat Licenses are out of compliance due to the Virtual Account not having sufficient licenses.

To get the license compliant, the user must ensure the Smart Licensing virtual account has enough licenses available. Refer to the <u>Cisco Network Security Ordering Guide</u> for pre-7.x FTDv SKUs.

| Smart License Status                |          | Cisco Smart So                                      | ftware Manager 🛛 🙁 C |                                           |              |          |               |
|-------------------------------------|----------|-----------------------------------------------------|----------------------|-------------------------------------------|--------------|----------|---------------|
| Usage Authorization:                | •        | Out of Compliance (Last Synchronized On Dec 07 2023 | Re-Authorize         |                                           |              |          |               |
| Product Registration:               | 0        | Registered (Last Renewed On Dec 07 2023)            |                      |                                           |              |          |               |
| Assigned Virtual Account:           |          |                                                     |                      |                                           |              |          |               |
| Export-Controlled Features:         |          | Enabled                                             |                      |                                           |              |          |               |
| Cisco Success Network:              |          | Enabled 1                                           |                      |                                           |              |          |               |
| Cisco Support Diagnostics:          |          | Enabled                                             |                      |                                           |              |          |               |
| Smart Licenses                      |          |                                                     |                      |                                           | Filter Devic | es ×     | Edit Licenses |
| License Type/Device Name            |          |                                                     | License Status       | Device Type                               | Doma         | in Group |               |
| > Firepower Management C            | enter    | Virtual (1)                                         | θ                    |                                           |              |          | ĺ             |
| > Base (1)                          |          |                                                     | ٥                    |                                           |              |          |               |
| V Malware (1)                       |          |                                                     | 0                    |                                           |              |          |               |
| FTDv-66-Lic<br>192.168.16.42 - Cise | co Fire; | power Threat Defense for VMWare - v6.6.7            | θ                    | Cisco Firepower Threat Defense for VMWare | Globa        | al N/A   |               |
| ✓ Threat (1)                        |          |                                                     | 0                    |                                           |              |          |               |
| FTDv-66-Lic<br>192.168.16.42 - Cise | co Fire  | power Threat Defense for VMWare - v6.6.7            | 0                    | Cisco Firepower Threat Defense for VMWare | Globa        | al N/A   |               |

| Icco Software Central > Smart Software Licensing       Imart Software Licensing       SL Product Details       Support H |                                                                                                    |                     |        |              |                 |                               | uct Details Support Help  |
|----------------------------------------------------------------------------------------------------|----------------------------------------------------------------------------------------------------|---------------------|--------|--------------|-----------------|-------------------------------|---------------------------|
| Alerts   Inventory   Convert to Smart Licensing   R                                                                      | rts Inventory Convert to Smart Licensing Reports Preferences On-Prem Accounts Activity                                                                                                    |                     |        |              |                 |                               |                           |
| Virtual Account:                                                                                                    | tual Account:     •     •     •     •     •     •     •     •     •     •     •     •     •     •     •     •     •     •     •     •     •     •     •     •     •     •     •     •     •     •     •     •     •     •     •     •     •     •     •     •     •     •     •     •     •     •     •     •     •     •     •     •     •     •     •     •     •     •     •     •     •     •     •     •     •     •     •     •     •     •     •     •     •     •     •     •     •     •     •     •     •     •     •     •     •     •     •     •     •     •     •     •     •     •     •     •     •     •     •     •     •     •     •     •     •     •     •     •     •     •     •     •     •     •     •     •     •     •     •     •     •     •     •     •     •     •     •     •     •     •     •     •     •     • |                     |        |              |                 |                               |                           |
| Available Actions - Manage Licens                                                                                        | e Tags                                                                                                    | License Reservation |        | ✓ Show       | License Transac | By<br>tions tual Malware Prot | Name By Tag<br>ection X Q |
|                                                                                                    |                                                                                                    |                     |        |              |                 |                               | Advanced Search -         |
| License                                                                                                    | Billing                                                                                                    | Available to Use    | In Use | Substitution | Balance         | Alerts                        | Actions                   |
| Threat Defense Virtual Malware Protection                                                                                | Prepaid                                                                                                    | 0                   | 15     |              | -15             | 8 Insufficient Licenses       | Actions -                 |
|                                                                                                    |                                                                                                    |                     |        |              |                 |                               | Showing 1 Record          |

#### Scenario 5 - FTD is a Virtual platform running 7.0 version or later

Base licenses are subscription-based and mapped to tiers. Virtual accounts must have Base license entitlements for FTDvs and Threat, Malware, and URL Filtering.

When an FTDv is upgraded to Version 7.0 or later, the device is automatically moved to an **FTDv** - **Variable** tier and consumes non-tiered entitlements. In this example, an FTD is upgraded from 6.6.7 to 7.2.5, and the Smart License status shows Authorized and In-Compliance.

| Smart License Status                                                                                               | Cisco Smart Software Manager | 0 C                                                  |
|----------------------------------------------------------------------------------------------------|------------------------------|------------------------------------------------------|
| Usage Authorization: 🧿 Authorized (Last Synchronized On Nov 17 202                                                 | 3)                           |                                                      |
| Product Registration: 🥑 Registered (Last Renewed On Nov 08 2023)                                                   |                              |                                                      |
| Assigned Virtual Account:                                                                                          |                              |                                                      |
| Export-Controlled Features: Enabled                                                                                |                              |                                                      |
| Smart Licenses                                                                                                    |                              | Filter Devices X Edit Performance Tier Edit License  |
| License Type/Device Name                                                                                           | License Status               | Device Type Domain Group                             |
| $\sim$ Base (1)                                                                                                    | In-Compliance                |                                                      |
| FTDv-Lic (Performance Tier: FTDv - Variable)<br>192.168.16.39 - Cisco Firepower Threat Defense for VMware - v7.2.5 | In-Compliance                | Cisco Firepower Threat Defense for VMware Global N/A |
| ✓ Malware (1)                                                                                                    | o In-Compliance              |                                                      |
| FTDv-Lic (Performance Tier: FTDv - Variable)<br>192.168.16.39 - Cisco Firepower Threat Defense for VMware - v7.2.5 | In-Compliance                | Cisco Firepower Threat Defense for VMware Global N/A |
| imes Threat (1)                                                                                                    | In-Compliance                |                                                      |
| FTDv-Lic (Performance Tier: FTDv - Variable)<br>192.168.16.39 - Cisco Firepower Threat Defense for VMware - v7.2.5 | In-Compliance                | Cisco Firepower Threat Defense for VMware Global N/A |
| ✓ URL Filtering (1)                                                                                                | In-Compliance                |                                                      |

It continues to consume non-tiered entitlements.

| ncv-Lic                         |                                         |                       |                    |         |          |
|---------------------------------|-----------------------------------------|-----------------------|--------------------|---------|----------|
| Overview                        | Event Log                               |                       |                    |         |          |
| Description                     | I                                       |                       |                    |         |          |
| Firepower Threa                 | t Defense                               |                       |                    |         |          |
| General                         |                                         |                       |                    |         |          |
| Name:                           |                                         | fmcv-Lic              |                    |         |          |
| Product:                        |                                         | Firepower Threat Defe | nse                |         |          |
| Host Identifier                 | r:                                      | -                     |                    |         |          |
| MAC Address                     | s:                                      | -                     |                    |         |          |
| PID:                            |                                         | FS-VMW-SW-K9          |                    |         |          |
| Serial Numbe                    | er:                                     | 3                     |                    |         |          |
| UUID:                           |                                         |                       |                    |         |          |
| Virtual Accourt                 | nt:                                     |                       |                    |         |          |
| Registration D                  | Date:                                   | 2023-Nov-08 18:55:32  |                    |         |          |
| Last Contact:                   |                                         | 2023-Nov-17 22:17:11  |                    |         |          |
| License Us                      | age                                     |                       |                    |         |          |
| License                         |                                         |                       | Billing            | Expires | Required |
| Threat Defense                  | e Virtual Malware                       | Protection            | Prepaid            | -       | 1        |
| Threat Defense                  | e Virtual URL Filte                     | ring                  | Prepaid            |         | 1        |
| Firepower MCv                   | Device License                          |                       | Prepaid            |         | 1        |
|                                 | at Defense Base                         | Features              | Prepaid            |         | 1        |
| Firepower Thre                  |                                         |                       |                    |         |          |
| Threat Defense                  | e Virtual Threat P                      | rotection             | Prepaid            |         | 1        |
| Threat Defense<br>Cisco AnyConr | e Virtual Threat P<br>nect Plus License | rotection             | Prepaid<br>Prepaid |         | 1        |

If a user selects a (or defaults to an auto-assigned) Performance Tier for which they do not have entitlements, the status **Out of Compliance** is displayed.

In this example, the user selects Performance Tier FTDv50 with no Base Malware and Threat licenses in the registered Virtual account.

| Smart License Status                    |                                                                               | Cisco Smart Software Manager      | 8 C                                       |                       |               |
|-----------------------------------------|-------------------------------------------------------------------------------|-----------------------------------|-------------------------------------------|-----------------------|---------------|
| Usage Authorization:                    | Out of Compliance (Last Synchronized On Nov                                   | 22 2023) Re-Authorize             |                                           |                       |               |
| Product Registration:                   | Registered (Last Renewed On Nov 22 2023)                                      |                                   |                                           |                       |               |
| Assigned Virtual Account:               |                                                                               |                                   |                                           |                       |               |
| Export-Controlled Features:             | Enabled                                                                       |                                   |                                           |                       |               |
| Smart Licenses                          |                                                                               |                                   | Filter Devices >                          | Edit Performance Tier | Edit Licenses |
| License Type/Device Name                |                                                                               | License Status                    | Device Type                               | Domain                | Group         |
| > Firepower Management                  | Center Virtual (1)                                                            | <ul> <li>In-Compliance</li> </ul> |                                           |                       |               |
| ∨ Base (1)                              |                                                                               | Out of Compliance                 |                                           |                       |               |
| FTDvc (Performand<br>192.168.16.32 - Ci | e Tier: FTDv50 - Tiered)<br>sco Firepower Threat Defense for VMware - v7.2.5  | Out of Compliance                 | Cisco Firepower Threat Defense for VMware | Global N              | I/A           |
| ∨ Malware (1)                           |                                                                               | Out of Compliance                 |                                           |                       |               |
| FTDvc (Performand<br>192.168.16.32 - Ci | e Tier: FTDv50 - Tiered)<br>sco Firepower Threat Defense for VMware - v7.2.5  | Out of Compliance                 | Cisco Firepower Threat Defense for VMware | Global N              | I/A           |
| imes Threat (1)                         |                                                                               | Out of Compliance                 |                                           |                       |               |
| FTDvc (Performand<br>192.168.16.32 - Ci | te Tier: FTDv50 - Tiered)<br>sco Firepower Threat Defense for VMware - v7.2.5 | • Out of Compliance               | Cisco Firepower Threat Defense for VMware | Global                | I/A           |

The Virtual Account must display more Licenses/entitlements for the requested Performance Tier.

| isco Software Central > Smart Software Licensing | I             |                      |              |              |                |                   | SI Product Details  | Support H |
|--------------------------------------------------|---------------|----------------------|--------------|--------------|----------------|-------------------|---------------------|-----------|
| ierts   Inventory   Convert to Smart Licensing   | Reports Prefe | erences   On-Prem Ad | ccounts Acti | vity         |                |                   |                     | oupport 1 |
| /irtual Account:                                 |               |                      |              |              | 161 Major      | 184 Minor         | 1 Informational Hid | le Alerts |
| General Licenses Product Instance                | es Event Log  | 1                    |              |              |                |                   |                     |           |
|                                                  |               |                      |              |              |                |                   | By Name By          | Тао       |
| Available Actions - Manage Li                    | cense Tags    | License Reservation. |              | 🔽 Sho        | w License Tran | sactions          | v Base 10 Gbps X    | 0         |
|                                                  |               |                      |              |              |                |                   | Advanced            | Search 🗸  |
| License                                          | Billing       | Available to Use     | In Use       | Substitution | Balance        | Alerts            | Actions             |           |
| FTDv Base 10 Gbps                                | Prepaid       | 0                    | 3            |              | -3             | O Insufficient Li | censes Actions -    |           |
|                                                  |               |                      |              |              |                |                   | Showing             | 1 Record  |
|                                                  |               |                      |              |              |                |                   |                     |           |

To comply, the user must select the Performance Tier entitlements in their Virtual Smart Licensing account. If a wrong performance Tier is chosen, the user can go to the page on FMC or FDM and adjust the Performance Tier to what they have in their Virtual Account.

If the Virtual Smart Licensing account does not have the requested Licenses/entitlements for the Performance Tier picked, refer to Scenario 1 as the next step.

To edit the performance Tier, navigate to the **FMC Gear Icon** > **Smart Licenses** > **Edit Perforamance Tier** and choose the correct Perforamance Tier.

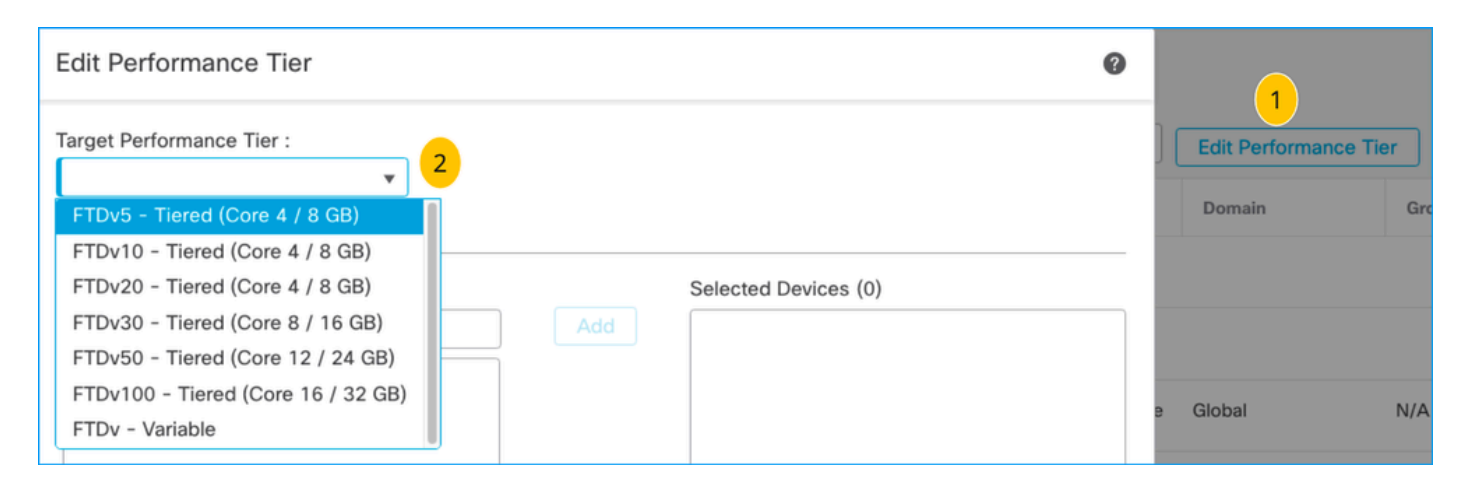

This table is for quick reference of Performance Tier and their associated specifications, licenses, and limits.

#### Table-1

| Performance<br>Tier | Device<br>Specifications<br>(Core/RAM) | Rate Limit | RA VPN<br>Session Limit | License Names                         | License<br>PIDs          | RA VPN<br>License and<br>PIDs                                                          |
|---------------------|----------------------------------------|------------|-------------------------|---------------------------------------|--------------------------|----------------------------------------------------------------------------------------|
|                     |                                        |            |                         | FTDv Base 100<br>Mbps                 | FTD-V-<br>5S-BSE-<br>K9  | Cisco<br>AnyConnect<br>Apex License                                                    |
| FTDv5,<br>100Mbps   |                                        |            |                         | FTDv Malware<br>100 Mbps              |                          | Cisco<br>AnyConnect Plus<br>License                                                    |
|                     | 4 core/8 GB                            | 100Mbps    | 50                      | FTDv URL<br>Filtering 100<br>Mbps     | FTD-V-<br>5S-TMC         | Cisco<br>AnyConnect<br>VPN Only<br>License                                             |
|                     |                                        |            |                         | FTDv Threat<br>Protection 100<br>Mbps |                          | For RA VPN<br>License PID<br>please —See the<br><u>Cisco Secure</u><br>Client Ordering |
|                     |                                        |            |                         | Firepower FTDv<br>Carrier License     | FTDV-<br>CAR             | Guide.                                                                                 |
| FTDv10,<br>1Gbps    | 4 core/8 GB                            | 1Gbps      | 250                     | FTDv Base 1<br>Gbps                   | FTD-V-<br>10S-BSE-<br>K9 |                                                                                        |
|                     |                                        |            |                         | FTDv Malware<br>1 Gbps                | FTD-V-<br>10S-TMC        |                                                                                        |

|                  |              |       |     | FTDv URL<br>Filtering 1 Gbps        |                          |  |
|------------------|--------------|-------|-----|-------------------------------------|--------------------------|--|
|                  |              |       |     | FTDv Threat<br>Protection 1<br>Gbps |                          |  |
|                  |              |       |     | Firepower FTDv<br>Carrier License   | FTDV-<br>CAR             |  |
|                  |              |       |     | FTDv Base 3<br>Gbps                 | FTD-V-<br>20S-BSE-<br>K9 |  |
|                  |              |       |     | FTDv Malware<br>3 Gbps              |                          |  |
| FTDv20,<br>3Gbps | 4 core/8 GB  | 3Gbps | 250 | FTDv URL<br>Filtering 3 Gbps        | FTD-V-<br>20S-TMC        |  |
|                  |              |       |     | FTDv Threat<br>Protection 3<br>Gbps |                          |  |
|                  |              |       |     | Firepower FTDv<br>Carrier License   | FTDV-<br>CAR             |  |
|                  |              |       |     | FTDv Base 5<br>Gbps                 | FTD-V-<br>30S-BSE-<br>K9 |  |
| FTDv30,<br>5Gbps |              |       |     | FTDv Malware<br>5 Gbps              |                          |  |
|                  | 8 core/16 GB | 5Gbps | 250 | FTDv URL<br>Filtering 5 Gbps        | FTD-V-<br>30S-TMC        |  |
|                  |              |       |     | FTDv Threat<br>Protection 5<br>Gbps |                          |  |
|                  |              |       |     | Firepower FTDv<br>Carrier License   | FTDV-<br>CAR             |  |

| FTDv50,<br>10Gbps  | 12 core/24 GB | 10Gbps                             | 750<br>FTDv Base 10<br>Gbps        |                                                 | FTD-V-<br>50S-BSE-<br>K9  |  |
|--------------------|---------------|------------------------------------|------------------------------------|-------------------------------------------------|---------------------------|--|
|                    |               |                                    |                                    | FTDv Malware<br>10 Gbps                         |                           |  |
|                    |               |                                    |                                    | FTDv URL<br>Filtering 10<br>Gbps                | FTD-V-<br>50S-TMC         |  |
|                    |               |                                    |                                    | FTDv Threat<br>Protection 10<br>Gbps            |                           |  |
|                    |               |                                    |                                    | Firepower FTDv<br>Carrier License               |                           |  |
|                    |               |                                    |                                    | FTDv Base 16<br>Gbps                            | FTD-V-<br>100S-BSE-<br>K9 |  |
|                    |               |                                    |                                    | FTDv Malware<br>16 Gbps                         |                           |  |
| FTDv100,<br>16Gbps | 16 core/32 GB | 16Gbps                             | 10,000                             | FTDv URL<br>Filtering 16<br>Gbps                | FTD-V-<br>100S-TMC        |  |
|                    |               |                                    |                                    | FTDv Threat<br>Protection 16<br>Gbps            |                           |  |
|                    |               |                                    |                                    | Firepower FTDv<br>Carrier License               | FTDV-<br>CAR              |  |
| FTDv<br>Variable   |               | Based on<br>device<br>capabilities | Based on<br>device<br>capabilities | Firepower<br>Threat Defense<br>Base Features    |                           |  |
|                    |               |                                    |                                    | Threat Defense<br>Virtual Malware<br>Protection |                           |  |

|  |  | Threat Defense<br>Virtual URL<br>Filtering     |              |  |
|--|--|------------------------------------------------|--------------|--|
|  |  | Threat Defense<br>Virtual Threat<br>Protection |              |  |
|  |  | Firepower FTDv<br>Carrier License              | FTDV-<br>CAR |  |

For more details on FTDv Performance Tier license SKUs, refer to <u>Table 59. Cisco Secure Firewall Threat</u> <u>Defense Virtual Performance tiered Base Subscription and Threat, Malware and URL Filtering Subscription</u> <u>SKUs</u>

#### Scenario 6 - The license is not in the proper Smart Account or Virtual Account

The product instance can be transferred to the correct virtual account.

Step 1. Go to software.cisco.com using your browser

Step 2. Navigate to Manage Licenses

Step 3. Select the proper Smart Account on the top right dropdown and navigate to **Inventory** > **[Virtual Account Name]** > **Product Instances** > **Actions** and click on **Transfer** > **Transfer product Instance.** 

Step 4. Once the dialog box opens, choose the correct virtual account to move the FMC or FTD product instance.

| Cisco Software Central > Smart Software Licensing |                                                                                             |                                                         |                       | *                              |
|---------------------------------------------------|---------------------------------------------------------------------------------------------|---------------------------------------------------------|-----------------------|--------------------------------|
| Smart Software Licensing                          |                                                                                             |                                                         | s                     | L Product Details Support Help |
| Alerts   Inventory Convert to Smart Licensing   1 | Reports   Preferences   On-Prem Accou                                                       | unts Activity                                           |                       |                                |
| Virtual Account:                                  | 2                                                                                           | 161                                                     | Major 184 Minor 1 Int | formational Hide Alerts        |
| General Licenses Product Instances                | Event Log                                                                                   |                                                         |                       |                                |
| Authorize License-Enforced Features               | Э                                                                                           | FMCvb                                                   |                       | × 9,                           |
| Name                                              | Product Type                                                                                | Last Contact                                            | Alerts                | Actions                        |
| FMCvb                                             | FP                                                                                          | 2023-Nov-22 15:36:10                                    |                       | Actions - 3                    |
| Transfer Prod                                     | uct Instance                                                                                |                                                         | Ø ×<br>Ri             | ansfer 4                       |
| Name:                                             | FMCvb (FP)                                                                                  |                                                         |                       |                                |
| Transfer                                          |                                                                                             | ~ 5                                                     |                       |                                |
| Although its<br>not update                        | usage will count against the new Virtual A<br>its configuration until it contacts the Smart | Account, the product instance will<br>Software Manager. |                       |                                |
|                                                   |                                                                                             | 6 Transfer                                              | Cancel                |                                |

Scenario 7 - The FMC is not in the proper Smart Account or Virtual Account

If the FMC or FTD is not registered with the correct Smart Account, deregister the FMC from Smart Software Manager by clicking on the De-register icon from the FMC Smart Licensing page.

| Smart License Status        |   | Cisco Smart Software Wanger                                       |
|-----------------------------|---|-------------------------------------------------------------------|
| Usage Authorization:        | • | Out of Compliance (Last Synchronized On Nov 22 2023) Re-Authorize |
| Product Registration:       | 0 | Registered (Last Renewed On Nov 22 2023)                          |
| Assigned Virtual Account:   |   | US TAC                                                            |
| Export-Controlled Features: |   | Enabled                                                           |
|                             |   |                                                                   |

Next, generate the token from the right Smart Account and Virtual account and register the FMC with the Smart Software Manager.

#### Scenario 8 - Removing a product Instance from the Smart Account for On-Box Management

This does not apply to devices being managed by FMC, as the FMC only acquires the licenses for the devices it manages.

There could be scenarios where the licenses are being over-consumed when a device is re-imaged without de-registering the license from the Smart account.

Step 1. Navigate to the Smart account Product Instances to Identify the instance using the hostname

#### Step 2. Click on **Actions** >> **Remove**.

| General   | Licenses        | Product Instances | Event Log    |                      |                     |           |
|-----------|-----------------|-------------------|--------------|----------------------|---------------------|-----------|
| Authoriz  | e License-Enfor | ced Features      |              | firepower            |                     | × 9,      |
| Name      |                 |                   | Product Type | Last Contact         | Alerts              | Actions   |
| firepower |                 |                   | FP           | 2023-Nov-21 03:28:46 | A Failed to Connect | Actions - |

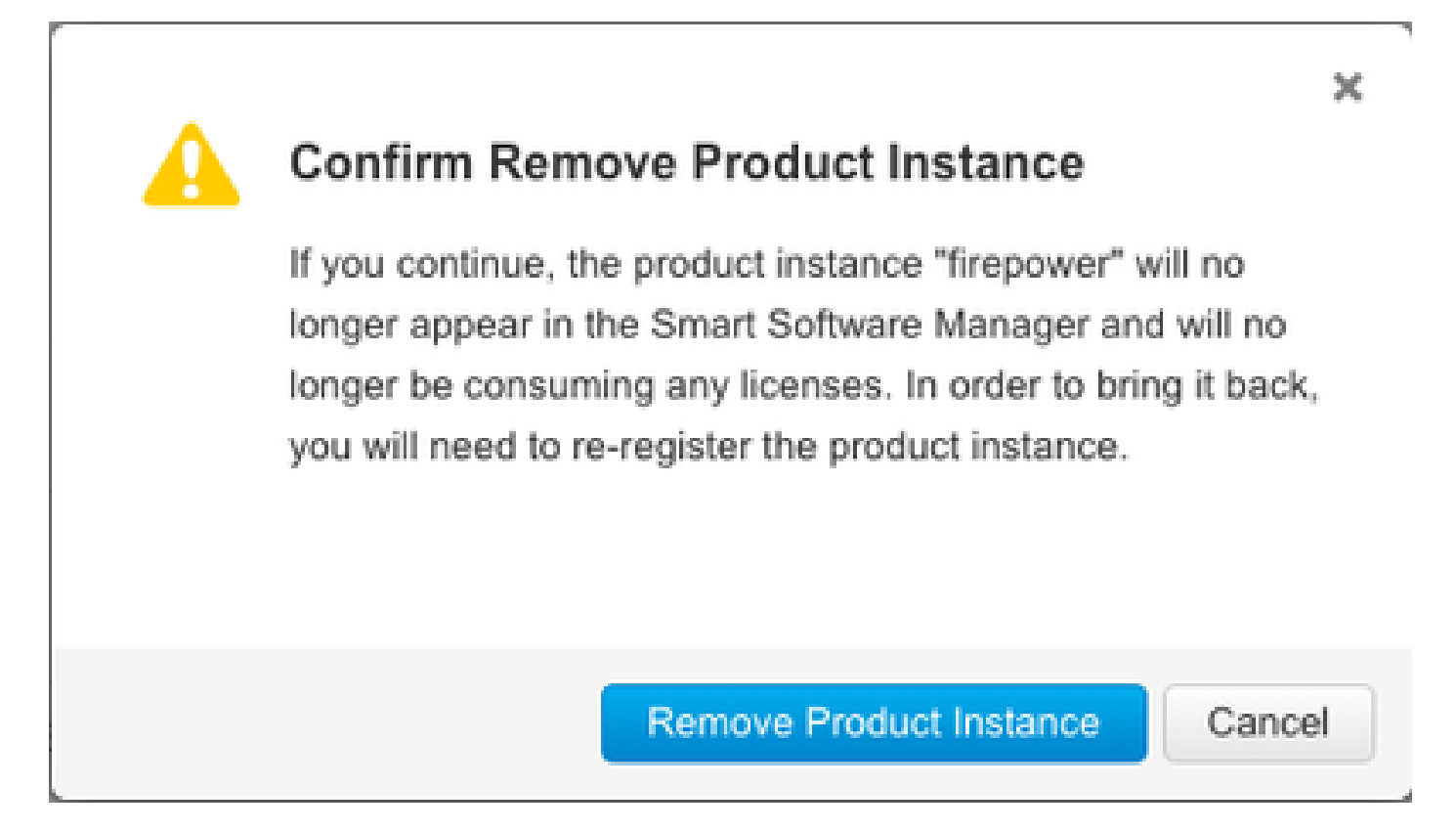

Step 3. Click on the Remove Product Instance button.

If none of the listed scenarios help, you can contact the Cisco Technical Support Center.